## Clever

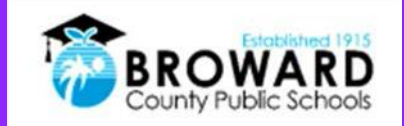

## Enstriksyon sou Single Sign-On pou elėv

Yon sėl login pou tout pwogram aprantisaj sou Enténėt.

**Atansyon Elėv:** Clever se menm solisyon Single Sign-on (idantifikasyon inik) ki deja itilize nan plis pase 40 diferan aplikasyon pou elėv. Kounyea, li fasil pou ou jwenn tout pwogram aprantisaj nan yon sėl kote sou "Launch Pad."

## Kijan mwen ka konekte (login) sou Clever?

1) Ale sou Enténét epi antre sou sit

http://sso.browardschools.com ki va mennen w sou nouvo paj pou konekte epi louvri yon sesyon ak Clever (Clever login page). Gade imaj adwat-la. Klike sou "Log in With Active Directory".

- 2) Kounyea I ap mennen ou sou paj Active Directory, louvri yon sesyon (log in Active Directory), gade imaj sou bò dwat la. Ou itilize paj sa pou louvri Office365, Pinnacle, Canvas, ak Clever.
- 3) Non itilizatė (Username): se nimewo elėv ak 6 chif (your Student 06 number)
- 4) Modpas ou: Itilize modpas pou Active Directory-ou. (MODPAS PA CHANJE)
- 5) Imaj ki sou bò dwat-la se yon kapti ekran (screenshot) anvan & apre ansyen ak NOUVO Clever Launchpad.
- 6) Pou asistans: Kontakte pwofesė ou ki va travay ak anplwaye ki lyezon teknoloji nan lekòl ou pou w jwenn ėd ou bezwen!

Sou paj Active Directory Login, non itilizate **pa bezwen** sifiks @my.browardschools.com.

## Se menm modpas ou itilize pou log in nan SSO ak sou konpitė Windows ou.

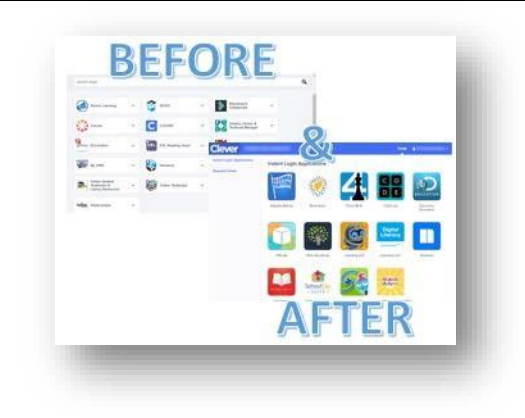

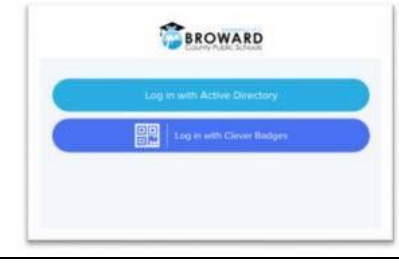

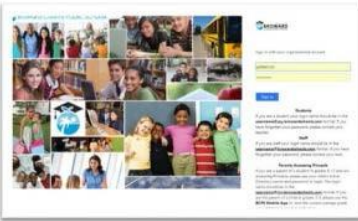